## MyUCD Church APP & Desktop Directory for Church Administrators (getting started)

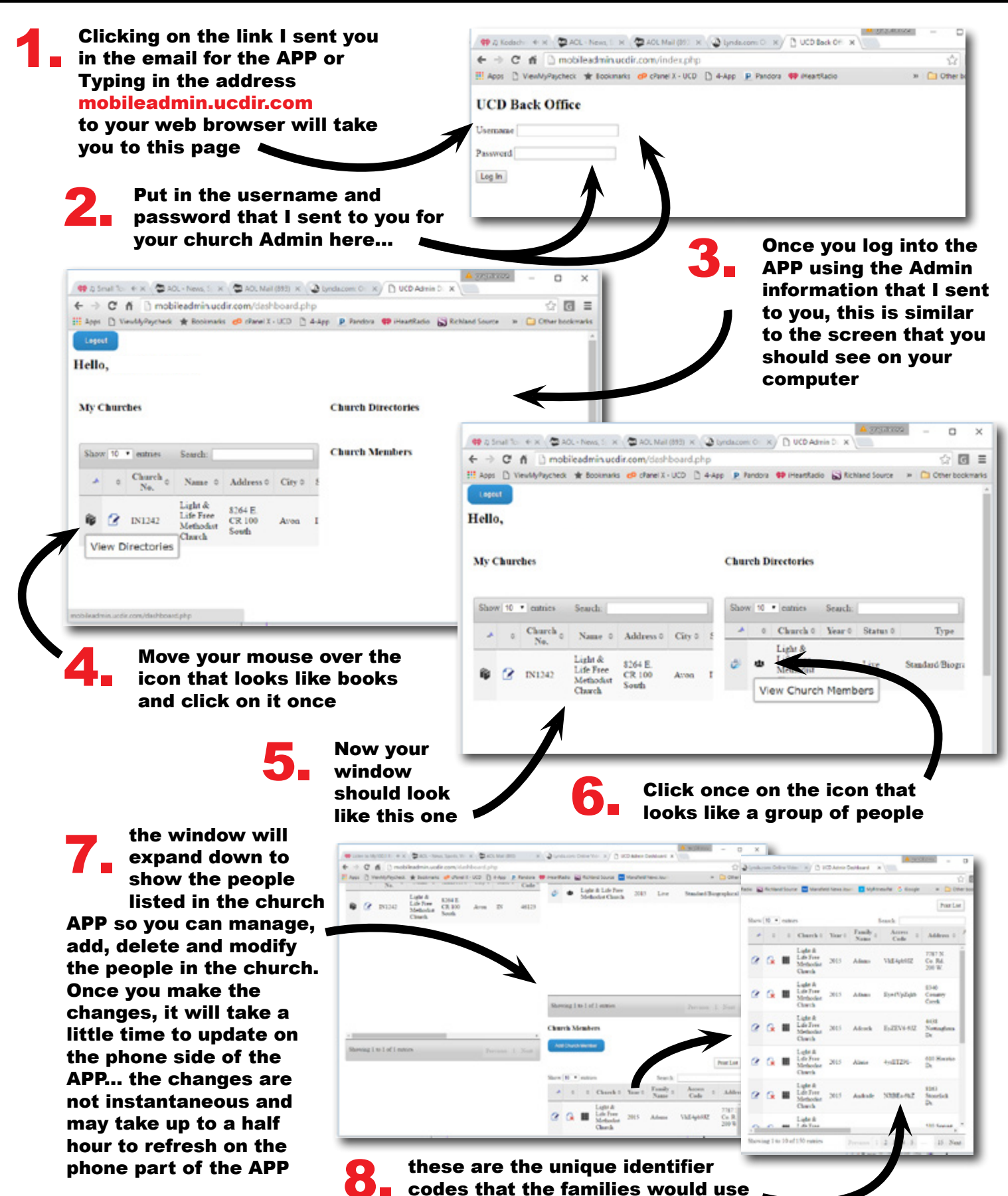

to log into the APP on their phones

turn to next page to continue

## MyUCD Church APP - Adding/Changing Photos (this can only be done in this main administrators control panel)

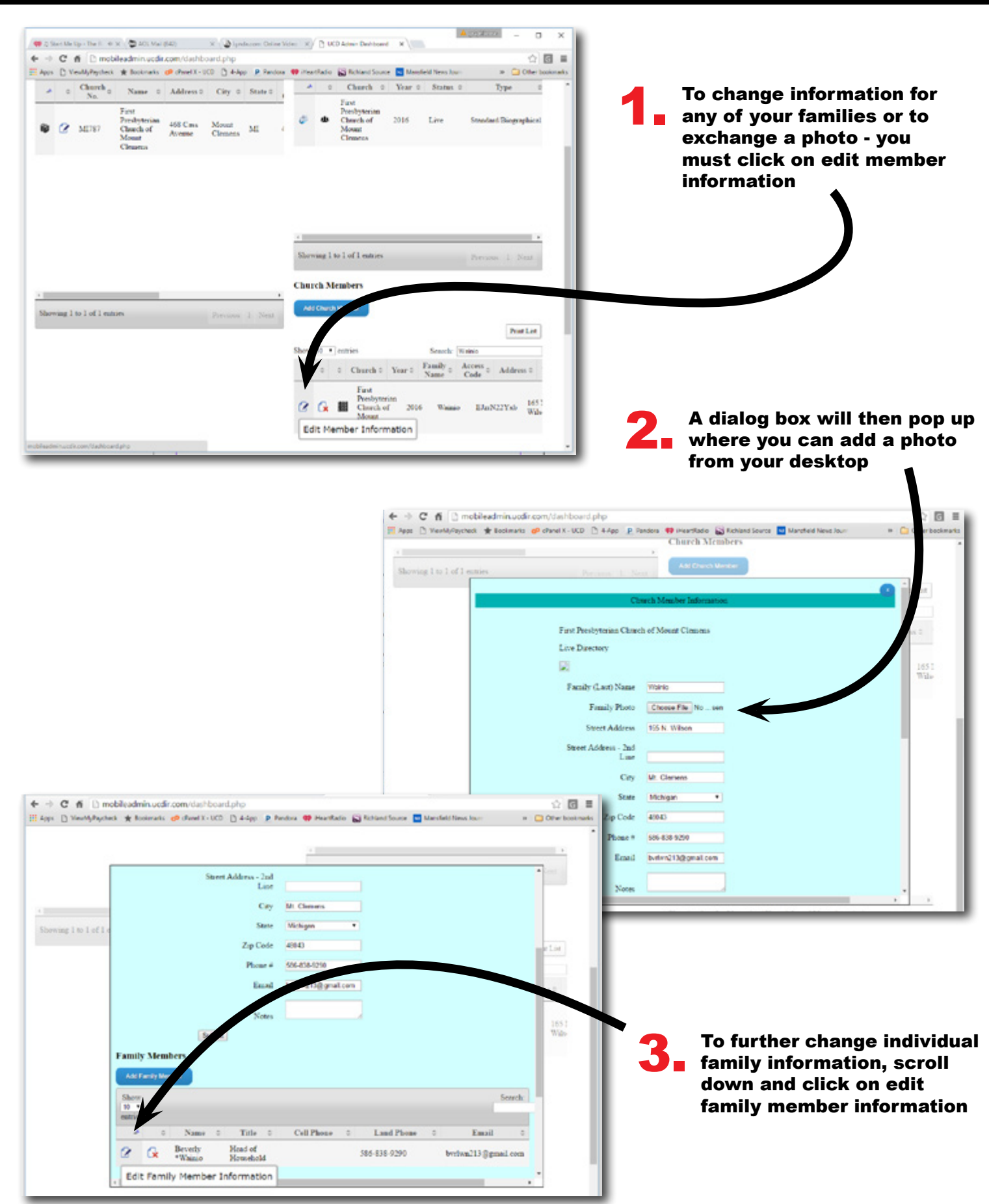

## (You cannot add or delete members in this control panel)

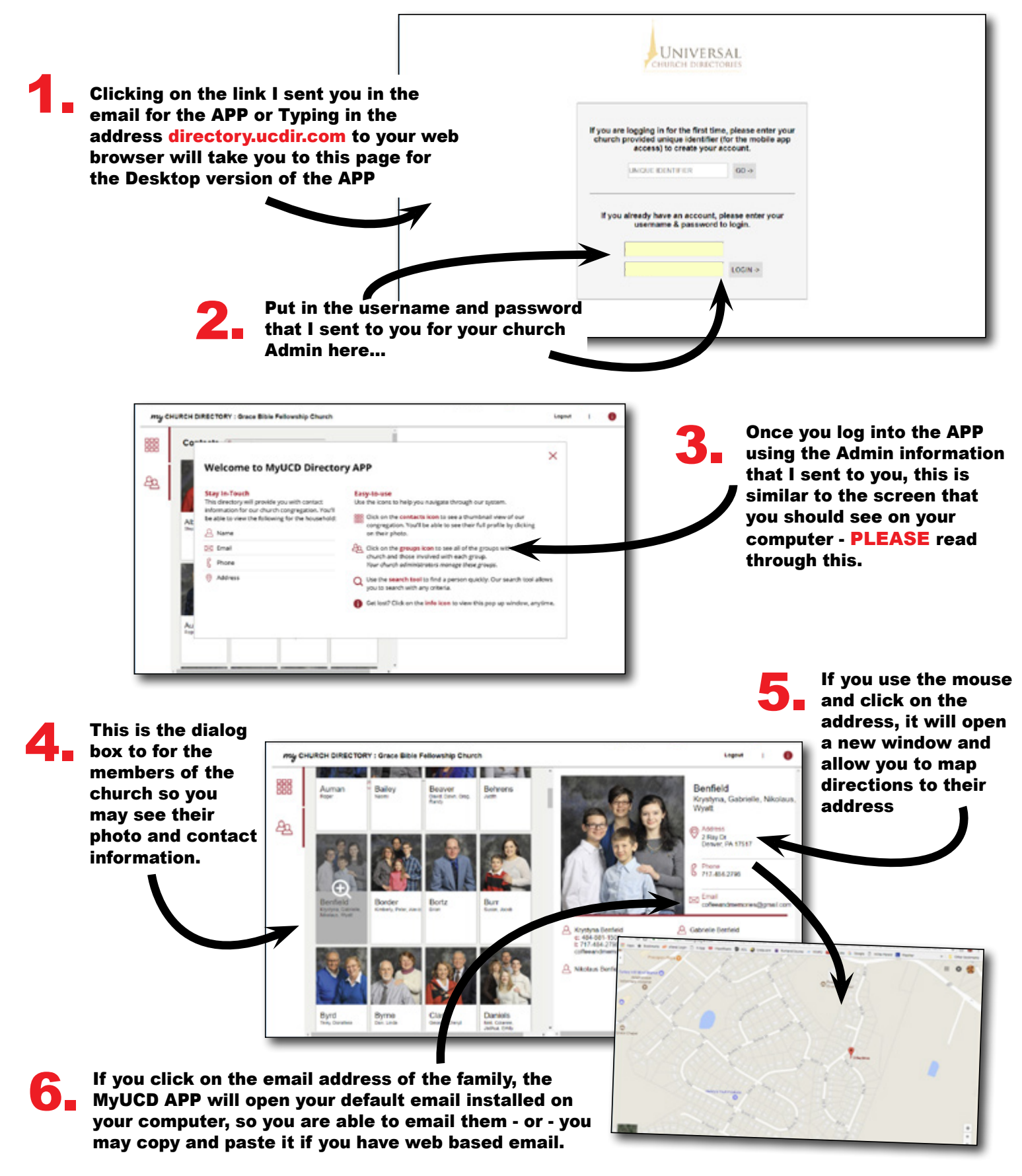

## **MyUCD Church Desktop Directory for Church Administrators** (creating groups)

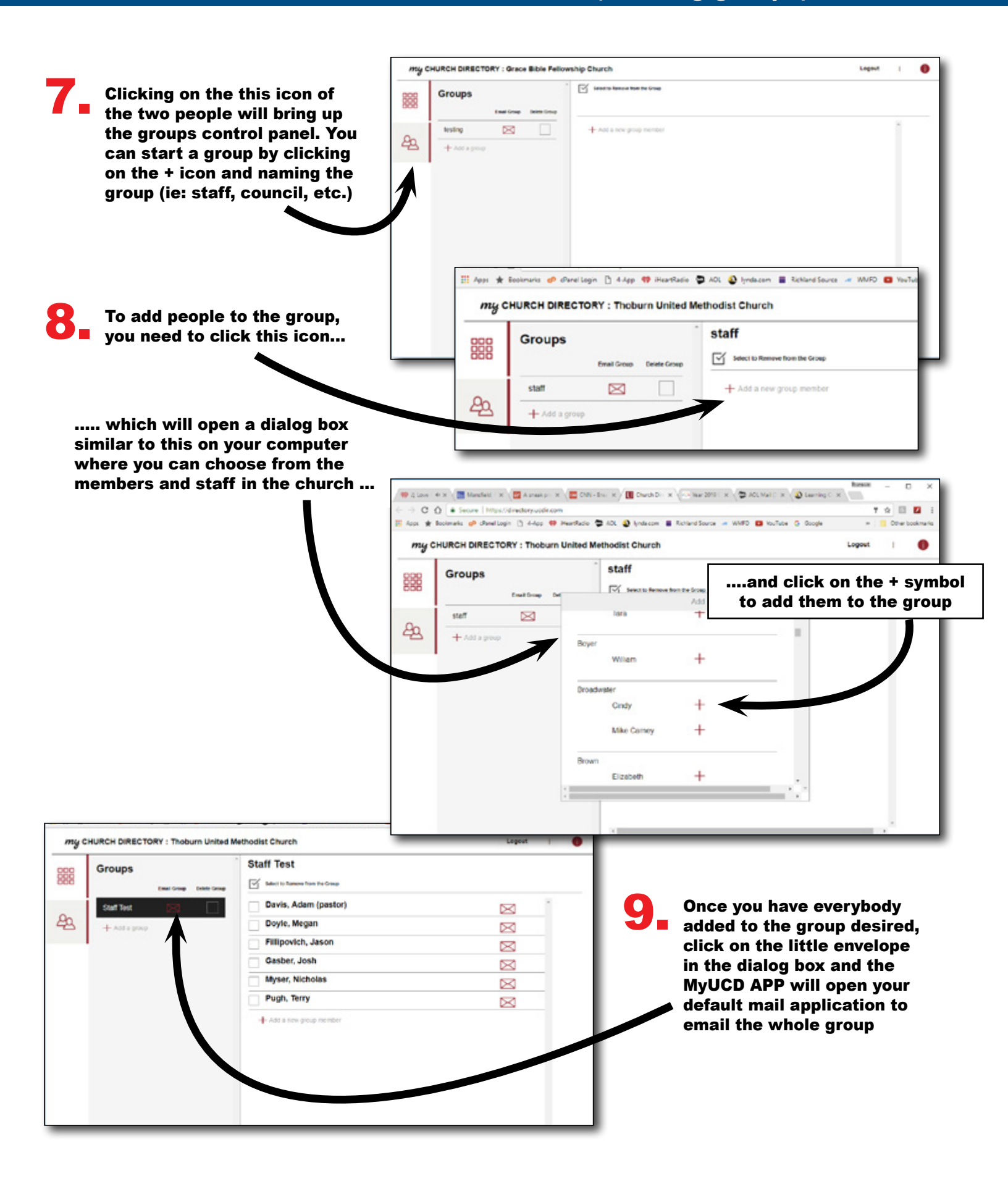